## Etape 1 : Créer un compte coordinateur

⇒ Se créer un compte à cette adresse (1 par établissement par exemple) : <u>http://coordinateur.cmental.algorea.org/index.php</u>

## Etape 2 : Enregistrer l'établissement dont on est coordinateur.

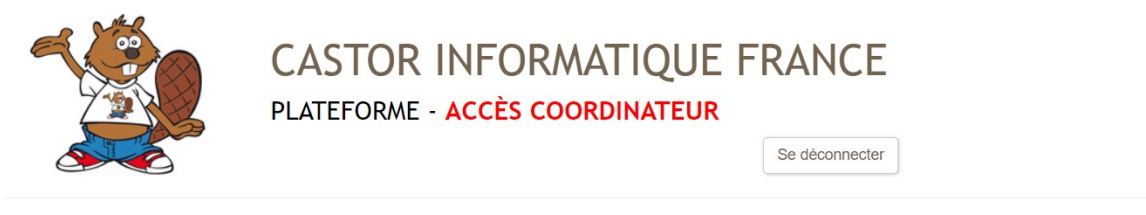

Recherchez votre établissement dans l'interface ci-dessous. Vous pouvez par exemple filtrer par académie, ou indiquer la ville.

| Nom                 |   | Académie |     | Adresse            | Ville  | Code<br>postal | Pays                  |
|---------------------|---|----------|-----|--------------------|--------|----------------|-----------------------|
| LP Sillac Angouleme | x | Poitiers | ~ x | x                  | X      | x              | x                     |
|                     |   |          | 1   | e 🛹 Page 0 sur 0 🔛 | ▶ 20 ∨ | Aucun enreg    | jistrement à afficher |

Si vous ne trouvez pas votre établissement malgré diverses tentatives de recherche, alors vous pouvez le rajouter : Créer un nouvel établissement Annuler

## Etape 3 : Générer un code par groupe de passage pour

- S'entraîner : ce qui permet de voir les scores de ses élèves (score total et par question).
- ⇒ Réaliser le concours : établir la liste des différents groupes de passage que vous allez faire.

Dans l'onglet groupe, cliquer sur « créer un nouveau groupe » et renseigner les éléments demandés.

Les informations concernant les élèves seront enregistrées par eux-mêmes au moment de commencer l'activité.

Imprimer les codes : dans l'onglet groupe, sélectionner le groupe concerné puis cliquer sur « imprimer la notice du groupe sélectionné ci-dessus » puis sur « imprimer les codes ».

Lors de la création de chaque groupe, deux codes seront automatiquement créés :

Un code d'accès destiné aux élèves du groupe pour leur permettre d'accéder à l'épreuve.
Attention : le code d'accès d'un groupe ne fonctionnera que pendant 30 min à partir

du moment où le premier élève l'utilisera pour se connecter. Il est donc important de créer au moins autant de groupes que de sessions de passage.

 Un code de secours <u>destiné à l'enseignant</u> encadrant le groupe pendant l'activité. Attention : Il est utile à l'encadrant dans le cas exceptionnel où un élève est interrompu en pleine épreuve.

## Etape 5 : Distribution des codes et lancement d'une session

Les élèvent donneront ce code à l'adresse suivante : <u>http://cmental.algorea.org/</u>

La plateforme demande leur nom, leur prénom, leur classe. (les élèves ne créent pas de comptes), puis ils commencent le concours ou l'entraînement.